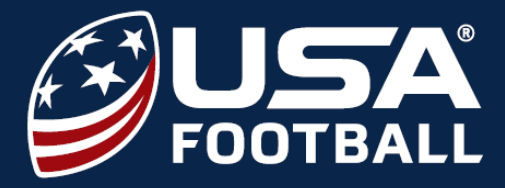

Follow <u>this link</u> to visit our certification page and click on the **GET CERTIFIED** button underneath the Youth Certification.

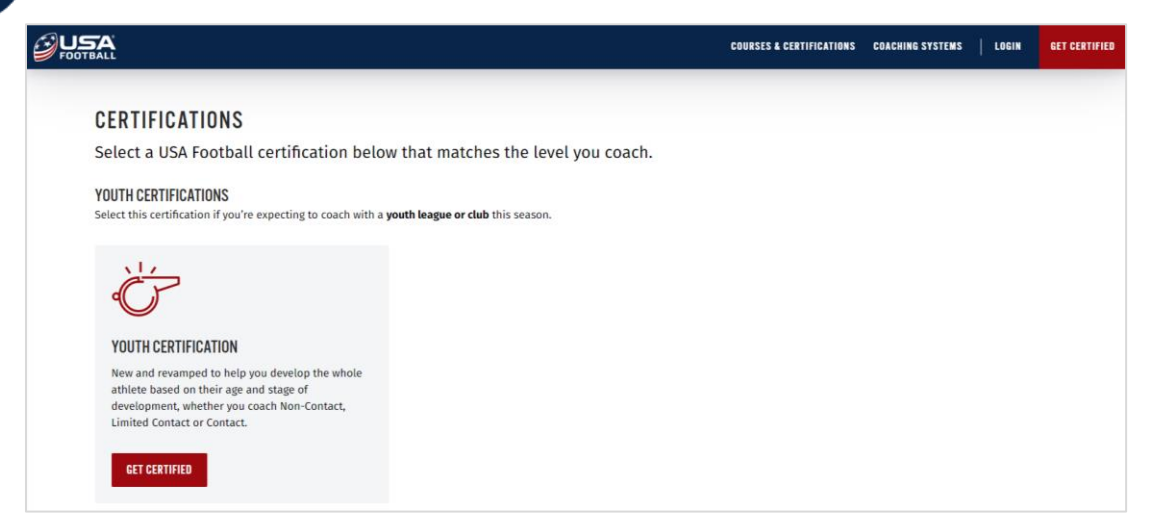

2

Select your game-type you are coaching, along with the age group in which you are primarily coaching. You can select multiple ages if desired.

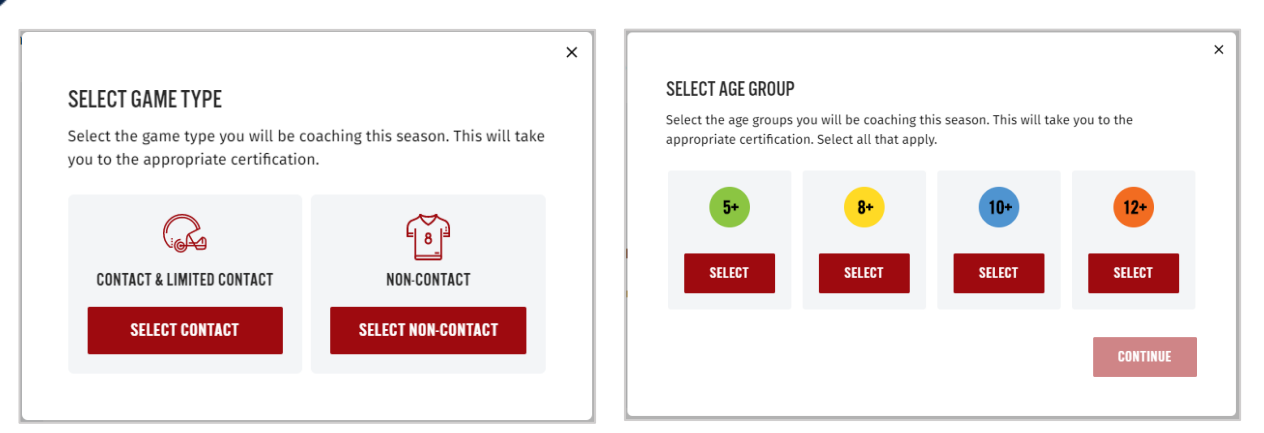

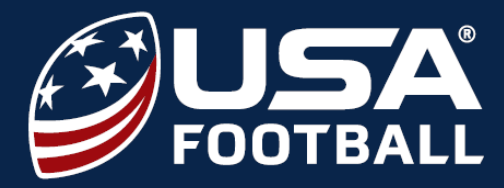

# 3

Click the **GET CERTIFIED** button and sign into your USA Football account. If you do not already have an account, **REGISTER** for your free account and search for your organization's name when prompted to associate.

| PURCHASE CERTIFICATION                                                                  |
|-----------------------------------------------------------------------------------------|
| <del>\$25.00</del> \$15.00                                                              |
| A revamped experience to prepare you to help every athlete succeed on-and-off the field |
| 🧭 COACH YOUR AGE GROUP BETTER THROUGH NEW AGE-APPROPRIATE COURSES                       |
| S FIND YOUR "WHY" THROUGH A NEW COACHING 101 COURSE                                     |
| 🧭 GET CERTIFIED TO COACH CONTACT AND NON-CONTACT GAME-TYPES                             |

|                                                                | HEXAA JUTAH COL | Inited States                               | ORIG PENK MA<br>WEST MORN<br>VACMAR<br>KENTLORY VIRTINA                                            |                    |
|----------------------------------------------------------------|-----------------|---------------------------------------------|----------------------------------------------------------------------------------------------------|--------------------|
| Google                                                         | AR GOMA NEW N   | OKLAHOMA TE<br>ARKANSAS<br>MISSISS<br>TEKAS | NINESSEE NOTIN CONTINUE<br>DATA NE<br>SOUTH CAROLINY<br>CAROLINY<br>CICKE & Mas date #2020 Scogle. | NEOI   Terms of Us |
| LEAGUE NAME                                                    | POSTAL          | CODE / ZIP CODE                             | SEARCH ORGAN                                                                                       | IZATIONS           |
| ST. MICHAEL'S CRUSADERS 📀<br>O UNSPECIFIED, INDIANAPOLIS IN    | 46222           |                                             | ASSOC                                                                                              | ATE                |
| SAINT MICHAEL'S CRUSADERS 🛞<br>🐵 Unspecified, Indianapolis in  | 46222           |                                             | A3500                                                                                              | ATE                |
| IYS - DABS CLUB FOOTBALL 💿<br>👳 PO BOX 22016, INDIANAPOLIS I   | 46222-0076      |                                             | ASSOCI                                                                                             | ATE                |
| NEXT LEVEL SPORTS YOUTH LEAGU<br>© 1736 KING AVE, INDIANAPOLIS | i ⊗<br>∎, 46222 |                                             | ASSOCI                                                                                             | ATE                |

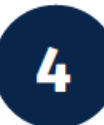

Your organization will be paying for your certification at \$0 cost to you. Input the given code in the **Promo Code** box and click **Update Price**.

| WELCOME, GEORGE LUKEMEYER MANAGE ACCOUNT MY ACHIEVEMENTS RESOURCES                                                                                                    |                                                                                                    |                          |                |
|----------------------------------------------------------------------------------------------------|----------------------------------------------------------------------------------------------------|--------------------------|----------------|
| FOOTBALL                                                                                                    |                                                                                                    | COURSES & CERTIFICATIONS | COACHING SYSTI |
| And the Contraction of the State of the                                                                                                    | PURCHASE                                                                                                    |                          |                |
|                                                                                                    | ITEM(S)                                                                                                    |                          |                |
|                                                                                                    | YOUTH CERTIFICATION - CONTACT                                                                                                    |                          | \$15           |
|                                                                                                    | PAYMENT INFO                                                                                                    |                          |                |
|                                                                                                    | Pay with card                                                                                                    | VISA 🌒 🕬                 | X DISCOVE      |
|                                                                                                    | Cardholder Name                                                                                                    |                          |                |
| and the second second se                                                                                                    | Cardholder Name                                                                                                    |                          |                |
| A REAL PROPERTY OF                                                                                                    | Card Number                                                                                                    |                          |                |
|                                                                                                    | ·····                                                                                                    |                          |                |
|                                                                                                    | Expiration Date (MM/YY)                                                                                                    | CVV (3 digits)           |                |
| Martin Boord Stars                                                                                                    | MM/YY                                                                                                    |                          |                |
|                                                                                                    | PROMO CODE (OPTIONAL)                                                                                                    |                          |                |
| And Street Australiant                                                                                                    |                                                                                                    |                          | UPDATE PRICE   |
| The second second                                                                                                    |                                                                                                    |                          |                |
|                                                                                                    | and the second distance of the second distance of the second distanc | DATE DAYMENT             |                |
| A State of the second second s | WALK OF THE OWNER OF THE OWNER OF THE OWNER OF THE OWNER OF THE OWNER OF THE OWNER OF THE OWNER OF THE OWNER OF                                                                                                    | DRIEFAIMENT              |                |

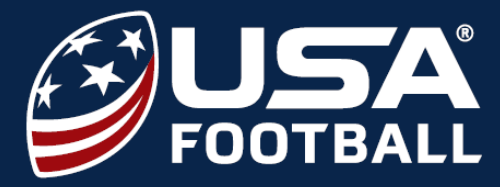

5

Scroll down and click **LAUNCH** button on any of the 5 required modules to begin your certification. You are only required to complete one age-based module.

| trification.<br>COACHING 101<br>Learn how to build a coaching purpose<br>statement and dig into why you coach<br>during this course. Starting this year, you                                                                                            | ANTI-ABUSE TRAINING                                                                                                    |                                                                                                    |
|----------------------------------------------------------------------------------------------------|----------------------------------------------------------------------------------------------------|----------------------------------------------------------------------------------------------------|
| COACHING 101<br>Learn how to build a coaching purpose<br>statement and dig into why you coach<br>during this coarse. Starting this year, you                                                                                                    | ANTI-ABUSE TRAINING                                                                                                    |                                                                                                    |
| Learn how to build a coaching purpose<br>statement and dig into why you coach<br>during this course. Starting this year, you                                                                                                    | Make sure you can identify the sites of                                                                                                    |                                                                                                    |
| ony need to comprete this revamped<br>course once in your lifetime.                                                                                                    | abuse and know the best methods for<br>proper and quick reporting. You will not<br>need to retake this course until January<br>2022 if completed in 2020.                                                                                           |                                                                                                    |
| Land                                                                                                    | Land                                                                                                    |                                                                                                    |
| red for certification.                                                                                                    |                                                                                                    |                                                                                                    |
|                                                                                                    | 10.                                                                                                    | 10.                                                                                                    |
| or<br>Leveraging the Football Development<br>Model's curriculum for it-, this course<br>will ensure you can guide an athlete's<br>overall development. Age-appropriate<br>stategies for technical skills and teacial<br>principles are covered as well. | Levenaging the Football Development<br>Model's curriculum for 10-, this course<br>will ensure you can guide an atblete's<br>overall development. Age-appropriate<br>sotategies for technical skills and tactical<br>principles are covered as well. | LC*<br>Leveraging the Football Development<br>Model's curriculum for 12+, this course<br>will ensure you can guide an athletc's<br>overall development, hige-appropriate<br>strategies for technical skills and tactical<br>principles are covered as well.                                                                                                    |
| Launch                                                                                                    | Erroll                                                                                                    | farel                                                                                                    |
| re teaching any form of player-to-player conta<br>coach your game type.                                                                                                    | sct. This includes the Contact and Limited Contact                                                                                                    | t game types. If you coach contact and do no                                                                                                    |
|                                                                                                    |                                                                                                    |                                                                                                    |
|                                                                                                    |                                                                                                    |                                                                                                    |
|                                                                                                    | Land<br>ref for carification.                                                                                                    | Lend   Lend     ref or entiduation   Important in the important interpret interpret interpr |

6

Click the **START** button and complete all sections of that module.

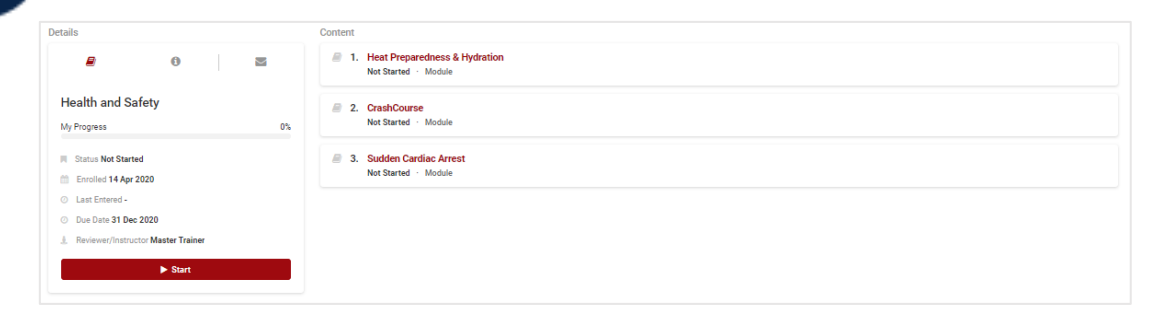

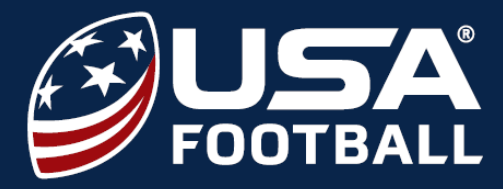

#### Upon completion of your module, click on the **A Return to Dashboard** button in the top-left corner of the screen.

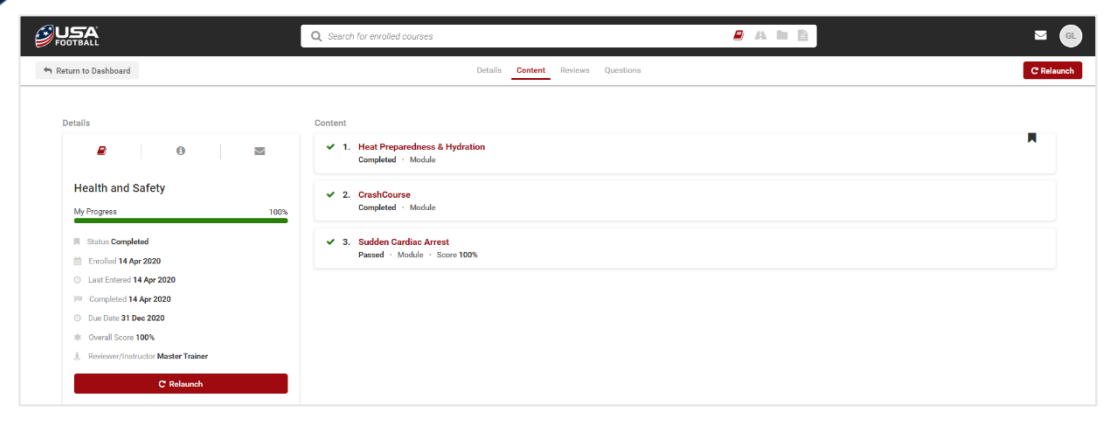

8

Click on the **Start** button on the remaining modules to complete your certification. Repeat **Steps 7 & 8** until all 5 modules are completed.

| = 5+ COACH CERTIFICATION                                                   | 5+<br>Not Samad : Enolisid on 14 Apr 2020<br>In this output, you will learn the fundamental skills for coaching youth at the specified age level. Instruction includes age appropriate character<br>development, physical skill developmen, Read More<br>■ 1 Modele ► Start                                                                                                    |
|----------------------------------------------------------------------------|----------------------------------------------------------------------------------------------------|
| Abuse<br>Prevention<br>Sexual Abuse Awareness Training<br>for Youth Sports | Anti-Abuse Training   Not Starried Exolice on 14 Apr 2020   This course helps ou prevent abuse and report abuse if and when it occurs. It outlines what to look for, what to avoid, and what to do if you see or hear anything of concern.   Image: The Modeles Image: The Modeles                                                                                                    |
|                                                                            | Coaching 101<br>Net Starried - E-rolled on 14 Apr 2020<br>Coach 101 is one of USA Football's Core education courses for certification. This course will help youth football coaches establish a foundation<br>for becoming a transformational coach                                                                                                    |
| ತ್ರೆಟ್ಲಾನ್ Youth Contact                                                   | Youth Contact   Net Starred · Evolde on 14 Apr 2020 · Due Date 31 Dec 2020 · Eupty Date 31 Dec 2020   This ocurrise mode use of four leasons: Equipment Fitting Levels of Contact Shoulder Tackling Blocking and Defeating Blocks In the first leason, you will learn the prope Read More   Image: The April 10 April 10 |